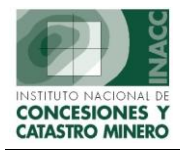

## MODULO DE CATASTRO NO MINERO

Esta opción permite registrar una nueva área restringida en el sistema, generando su código único, el cual lo identificará en el SIDEMCAT. El código autogenerado se mostrará de acuerdo a la selección del "Tipo" (y la demarcación para el caso de Zonas Urbanas).

Contiene opciones que permitirán realizar la generación de códigos de afeas restringidas, dar mantenimiento a las áreas restringidas y un utilitario para DBF.

## I. GENERACIÓN DE CÓDIGOS DE AREA RESTRINGUIDAS

Seleccionamos el tipo de área restringida, categoría a la que pertenece y la entidad a la que corresponde.

|                           | Generación de Códigos de Areas Restringidas a la Actividad Minera |  |
|---------------------------|-------------------------------------------------------------------|--|
| Nombre<br>Tipo            | NUEVO VIDA<br>AREA NATURAL                                        |  |
| Categoría                 | PARQUE NACIONAL                                                   |  |
| competente<br>Norma Legal | DECRETO LEY Nº                                                    |  |
| (                         | Código Autogenerado                                               |  |

Para generar el código se sigue las siguientes consideraciones: El código está formado por 9 caracteres alfanuméricos:

1° Los 2 primeros caracteres identifican el tipo de área restringida.

| Por ejemplo:<br>Donde AN<br>000007 | AN000007<br>= Area Natural<br>= Número correlativo |
|------------------------------------|----------------------------------------------------|
|                                    |                                                    |

Los Tipos Definidos son :

| Zona Urbana           |
|-----------------------|
| Área Natural          |
| Zona Arqueológica     |
| Proyecto Especial     |
| Reserva Turística     |
| Otra Área Restringida |
|                       |

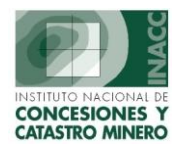

En el caso de las Zonas Urbanas, el código llevará después de los dos primeros caracteres el código de la demarcación política vigente.

| Por ejemplo:                                          | ZU130110                                                    |
|-------------------------------------------------------|-------------------------------------------------------------|
| Donde ZU<br>130110                                    | <ul><li>Zona Urbana</li><li>Código de demarcación</li></ul> |
| (Departamento 13<br>Provincia 1301<br>Distrito 130110 | } = La Libertad<br>= Trujillo<br>= Simbal)                  |

3° El último carácter (noveno) se utiliza eventualmente, solo cuando se crea una nueva zona urbana sobre un distrito que ya cuenta con un código generado.

Ejm. ZU130110A es una nueva zona urbana en la jurisdicción del distrito de Simbal.

En el caso de Zonas Urbanas, adicionalmente se debe seleccionar la demarcación, para ello haga click en el botón y en la ventana que se muestra seleccione la demarcación deseada.

| Generación de Códigos de Areas Restrir                                                                  | ngidas a la Actividad Minera                                                                                                    |                                                                                                    |
|----------------------------------------------------------------------------------------------------|----------------------------------------------------------------------------------------------------|----------------------------------------------------------------------------------------------------|
| Nombre NUEVA ZONA URBANA DE PRUEBA<br>Tipo ZONA URBANA V<br>Categoría EXPANSION URBANA V<br>Demarcación | a de Código Autogenerado                                                                                                    |                                                                                                    |
| Eridad que informa<br>Norma Legal                                                                       | DEMARCACION Find 2 DISTRITO - PROVINCIA - DEPARTAMENTO BAANCAY - ABANCAY - ABURINAC ABELARDO PARDO LESAMETA - BOLOGNESI - ANCASH ACAS - OCROS - ANCASH ACAS - OCROS - ANCASH ACCHA'TA - AZANGARO - PUNO ACHAYA - AZANGARO - PUNO ACHAYA - AZANGARO - PUNO ACHAYA - AZANGARO - PUNO ACHAYA - AZANGARO - PUNO ACHAYA - AZANGARO - PUNO ACHAYA - AZANGARO - PUNO ACHAYA - AZANGARO - PUNO ACHAYA - AZANGARO - PUNO ACO - CONCEPCION - JUNIN ACO - CORDINGO - ANCASH ACO - CONGNO - ANCASH ACO - CONGNO | Codigo<br>020101<br>020502<br>040302<br>021402<br>051102<br>210202<br>040502<br>120202<br>040502<br>220202<br>040502<br>2020202<br>040502<br>2020202<br>040502<br>2020202<br>040502<br>2020202<br>040502<br>040502<br>202020<br>202020<br>20200<br>20200<br>2000<br>2000<br>2000<br>2000<br>2000<br>2000<br>2000<br>2000<br>2000<br>2000<br>2000<br>2000<br>2000<br>2000<br>2000<br>2000<br>2000<br>2000<br>2000<br>2000<br>2000<br>2000<br>2000<br>2000<br>2000<br>2000<br>2000<br>2000<br>2000<br>2000<br>2000<br>2000<br>2000<br>20000<br>2000<br>20000<br>2000<br>2000<br>2000<br>2000<br>20000<br>2000<br>2000<br>20000<br>2000000 |

Entonces el nuevo código será:

| Generación de Códigos de Areas Restringidas a la Actividad Minera |           |
|-------------------------------------------------------------------|-----------|
| Nombre NUEVA ZONA URBANA DE PRUEBA                                | B         |
| Categoría ZUU3U101B                                               | <b>Fx</b> |
| Demarcación ABANCAY - ABANCAY - APURIMAC                          | <b>2</b>  |

Opciones de la ventana:

Permite generar un nuevo código para el área, de acuerdo a la información ingresada.

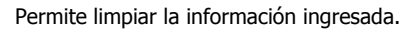

Permite acceder a la opción de mantenimiento, funcionará solo cuando creó una nueva área.

 Si el código se generó correctamente y el área fue registrada, se mostrará un mensaje de confirmación.

| incliadica |                                      | ~ |
|------------|--------------------------------------|---|
| •          | El Código fue generado correctamente |   |
|            | Aceptar                              |   |

**V** 

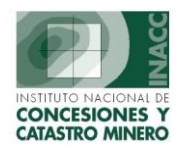

## II. <u>Mantenimiento de Áreas Restringidas:</u>

Esta opción permite actualizar datos de las áreas restringidas ingresadas al sistema..

| SISTEMA DE CATASTRO - [MANTENIMIENTO DE AREAS RESTR                                                                                                    | INGIDAS A LA ACTIVIDAD MI      | NERA - Vers SCF(       | 021A1]                 |  |  |  |  |
|----------------------------------------------------------------------------------------------------|--------------------------------|------------------------|------------------------|--|--|--|--|
| Acción Edición Consulta Registro Campo Ayuda                                                                                                    |                                |                        |                        |  |  |  |  |
| - <u>+</u>   2 2,   1   × h 6   5 % % %   •                                                                                                    | •   H 4 • •   🐨 ·              | e                      |                        |  |  |  |  |
| Oficina Regional LIMA         Servidor ALPHA         Fecha 21/07/2004           Usuario         SISGEM         PROPIETARIO DEL SISTEMA         Hora 11:40:13         Image: F1=Ayuda |                                |                        |                        |  |  |  |  |
| BUSCAR POR NOMBRE SE                                                                                                    | 🗲 Click Derecho para seleccior | iar otros criterios de | e búsqueda             |  |  |  |  |
| AREA NO MINERA : OT000011 SEDAPAL                                                                                                    |                                |                        |                        |  |  |  |  |
| Tipo OTRA AREA RESTRINGIDA                                                                                                    | Demarcaciones Imagen           | del Area 📔 🛛 Cart      | as                     |  |  |  |  |
| Categoría                                                                                                    | Código Departamento            | Provincia              | Distrito Tipo          |  |  |  |  |
|                                                                                                    | 150119 LIMA                    | LIMA                   | LURIN N                |  |  |  |  |
| Entidad SEDAPAL                                                                                                    | 150126 LIMA                    | LIMA                   | PUNTA HERMOSA N        |  |  |  |  |
| competente                                                                                                    | 150127 LIMA                    | LIMA                   | PUNTA NEGRA N          |  |  |  |  |
|                                                                                                    | 150129 LIMA                    | LIMA                   | SAN BARTOLO N          |  |  |  |  |
| Norma Legal   DECRETO DE URGENCIA                                                                                                    | 150138 LIMA                    | LIMA                   | SANTA MARIA DEL N      |  |  |  |  |
| Nº 049-96                                                                                                    | 150505 LIMA                    | CAÑETE                 | CHILCA N               |  |  |  |  |
|                                                                                                    |                                |                        |                        |  |  |  |  |
| Fecha Public. 19/07/1996                                                                                                    | Total Registros 6              |                        |                        |  |  |  |  |
|                                                                                                    |                                | DATA DESDE ARCH        | IVO SHP                |  |  |  |  |
| Clase Zona Fecha Estado                                                                                                    | Archivo                        |                        | Hectáreas              |  |  |  |  |
| Exp. Recep DGC Ing. Graf. Graficac. Zon                                                                                                    | na 17 Zona 18                  | Zona 1                 | 9                      |  |  |  |  |
| NUCLEO V 18 V NO OFICI V                                                                                                    | PEDAPAL                        |                        |                        |  |  |  |  |
|                                                                                                    |                                |                        |                        |  |  |  |  |
| Estado ¿Completa? Obser                                                                                                    | vación ¿C                      | Informació<br>ompleta? | n Legal<br>Observación |  |  |  |  |
|                                                                                                    |                                | а Г [                  |                        |  |  |  |  |
|                                                                                                    |                                | 1                      |                        |  |  |  |  |

Para ver los datos del área restringida primero debe ubicarla con la opción 'BUSCAR POR:'. Esta opción permite varios criterios de búsqueda, haga click derecho para seleccionar otros.

| BUSCAR POR: CODIGO | Click Derecho para             |
|--------------------|--------------------------------|
| AREA NO MINERA :   | Buscar por Código              |
|                    | Buscar por Entidad que informa |
| Tipo               | Buscar por Departamento        |
| Categoría          | Buscar por Provincia           |
|                    | Buscar por Distrito            |

Seleccione el nuevo criterio y digite el texto a buscar en la caja señalada. Para el caso de búsqueda por Departamento, Provincia o Distrito, se validará con una lista, la cual se mostrará para hacer una selección del valor deseado. Una vez completado el texto a buscar presione ENTER para ejecutar la búsqueda

Elija el área deseada y presione 'Aceptar' para seleccionar.

Para cancelar la búsqueda presione 'Cancelar'.

Efectuada la selección del área que se desea modificar los datos se mostrarán en la ventana y estarán disponibles a modificar.

|          | 1                               | (               | 1         |                              |         |
|----------|---------------------------------|-----------------|-----------|------------------------------|---------|
| CODIGO   | AREA NO MINERA                  | TIPO            | SITUACION | ENTIDAD                      | ARCHIVO |
| AN000001 | A.B. CANAL NUEVO IMPERIAL CAÑET | AN AREA NATURAL |           | (INST. NAC. DE RECURSOS NATU |         |
| AN000002 | ALGARROBAL EL MORO              | AN AREA NATURAL |           |                              |         |
| AN000003 | ALLPAHUAYO-MISHANA              | AN AREA NATURAL |           |                              |         |
| AN000004 | ALTO MAYO                       | AN AREA NATURAL |           | INACC                        |         |
| AN000005 | ALTO PURUS                      | AN AREA NATURAL |           |                              |         |
| AN000007 | AMPAY                           | AN AREA NATURAL |           |                              |         |
| AN000008 | APURIMAC                        | AN AREA NATURAL |           |                              |         |
| AN000009 | AYMARA LUPACA                   | AN AREA NATURAL |           |                              |         |
| AN000010 | BAHUAJA SONENE                  | AN AREA NATURAL |           |                              |         |
| AN000011 | BOSQUE DE POMAC                 | AN AREA NATURAL |           |                              |         |
| AN000012 | CALIPUY_RN                      | AN AREA NATURAL |           |                              |         |
| AN000013 | CALIPUY_SN                      | AN AREA NATURAL |           |                              |         |
| AN000014 | CERROS DE AMOTAPE               | AN AREA NATURAL |           |                              |         |

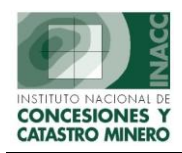

## OGSI – Oficina General de Sistemas de Información

| SISTEMA DE CATASTRO - IMANTENIMIENTO DE AREAS R<br>acción Edición Consulta Registro Campo Ayuda<br>II 📩 🖳 🚉   💵   🛠 🖻 🖻   😒 🔂 📾 🕸   🔺 🕨 | ESTRINGIDAS A LA ACTI       | VIDAD MINERA - 1      | Vers SCF021A        | 1] _[8]      |
|----------------------------------------------------------------------------------------------------|-----------------------------|-----------------------|---------------------|--------------|
|                                                                                                    | Servidor ALPHA              | Fecha 28/05/20        | 203                 | E1-Aunda     |
|                                                                                                    | Click Derecho para seleccio | nar otros criterios d | e búsqueda          | 1 I-Myuua    |
| AREA NO MINERA : AN000005 ALTO PURUS                                                                                                    |                             |                       |                     |              |
| Tipo AREA NATURAL                                                                                                    | Demarcaciones Imagen        | del Area Cart         | as                  |              |
| Categoría ZONA RESERVADA                                                                                                    | Código Departamento         | Provincia             | Distrito            | Tipo         |
|                                                                                                    | 170101 MADRE DE DIOS        | TAMBOPATA             | TAMBOPATA           | N *          |
|                                                                                                    | 170101 MADRE DE DIOS        | TAMBOPATA             | TAMBOPATA           | A            |
| competente                                                                                                    | 170202 MADRE DE DIOS        | MANU                  | FITZCARRALD         | N            |
|                                                                                                    | 170202 MADRE DE DIOS        | MANU                  | FITZCARRALD         | A            |
| Norma Legal DECRETO SUPREMO                                                                                                    | 170301 MADRE DE DIOS        | TAHUAMANU             | IÑAPARI             | N            |
| NR 001-2002-AG                                                                                                    | 170301 MADRE DE DIOS        | TAHUAMANU             | IÑAPARI             | A            |
|                                                                                                    | 250301 UCAYALI              | ATALAYA               | SEPAHUA             | N -          |
| Fecha Public. 06/01/2002                                                                                                    | Total Registros 16          |                       |                     |              |
|                                                                                                    | CALCULAR                    | DATA DESDE ARCH       | IVO SHP             |              |
| Clase Zona Fecha Estado                                                                                                    | Archivo                     |                       | н                   | ectáreas     |
| EXP. Recep DGC Ing. Graf. Graficac. Zona                                                                                                | 17 Zona 18                  | Zona :                |                     | 224 214 2552 |
| 4UCLEO ▼ 19 ▼                                                                                                    |                             |                       |                     | /24,514,/553 |
|                                                                                                    |                             |                       |                     |              |
| Estado ¿Completa? Observa                                                                                                    | ación ¿C                    | ompleta?              | Observació <u>n</u> |              |
| NUCLEO - VIGENTE - SI V                                                                                                    |                             | 51                    |                     |              |
| AMORTIGUAMIENTC - VIGENTE - SI                                                                                                    |                             | 51                    |                     |              |
|                                                                                                    |                             |                       |                     | _            |

Modifique la información contenida dentro de las casillas de texto, las listas de selección y demás controles. Adicionalmente a los datos descritos en la generación de códigos, se tienen los siguientes:

Clase : Componente del área restringida.

Zona Exp. : Es la zona del expediente.

Fecha Recep. DGC: Es la fecha de recepción de expediente en la Dirección General de Catastro.

Fecha Ing. Graf.: Es la fecha de Ingreso al Sistema de Graficación

Estado Graficac .: Indica el estado de graficación del área en el Catastro No Minero.

<u>Archivo Zona 17:</u> Archivo que contiene la información gráfica referente a la zona 17. 100 caracteres alfanuméricos.

<u>Archivo Zona 18:</u> Archivo que contiene la información gráfica referente a la zona 18. 100 caracteres alfanuméricos.

<u>Archivo Zona 19:</u> Archivo que contiene la información gráfica referente a la zona 19. 100 caracteres alfanuméricos.

Para ubicar los archivos en cada caso utilice el botón

para \_\_\_\_\_ encontrarlo.

<u>Hectáreas</u>: Es la cantidad de hectáreas. Este dato proviene del cálculo de información proporcionada por el(los) archivo(s) shape.

Estado: Indica el estado del expediente.

Información técnica completa: La casilla de verificación marcada indica que dicha información técnica en el expediente del área está completa.

<u>Información legal completa</u>: La casilla de verificación marcada indica que dicha información legal en el expediente del área está completa.

Observación técnica: Es un texto de comentarios adicionales de carácter técnico. 100 caracteres alfanuméricos.

Observación legal: Es un texto de comentarios adicionales de carácter legal. 100 caracteres alfanuméricos.

La información gráfica, es el resultado de efectuar cálculos a través de un programa construido con ArcView GIS, para obtener las demarcaciones, cartas, hectáreas y la imagen del área. Para efectuar este cálculo se debe indicar la(s) zona(s), el archivo de cada zona.

<u>Demarcaciones</u>: Es la lista de demarcaciones sobre las cuales se ubica el área restringida, se encuentran agrupadas por N = núcleo y A = amortiguamiento.

<u>Cartas</u>: Es la lista de cartas sobre las cuales se ubica el área restringida, se encuentran agrupadas por N = núcleo y A = amortiguamiento.

Imagen del Area: Es una vista gráfica temporal del área.

La Información sobre las zonas UTM que comprende el área y con la cual se calculará la información gráfica, está agrupada en los siguientes datos:

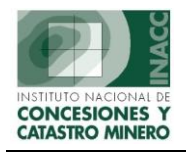

**Opciones:** 

Esta opción permite ejecutar un cálculo temporal de la información gráfica.

CALCULAR DATA DESDE ARCHIVO SHP